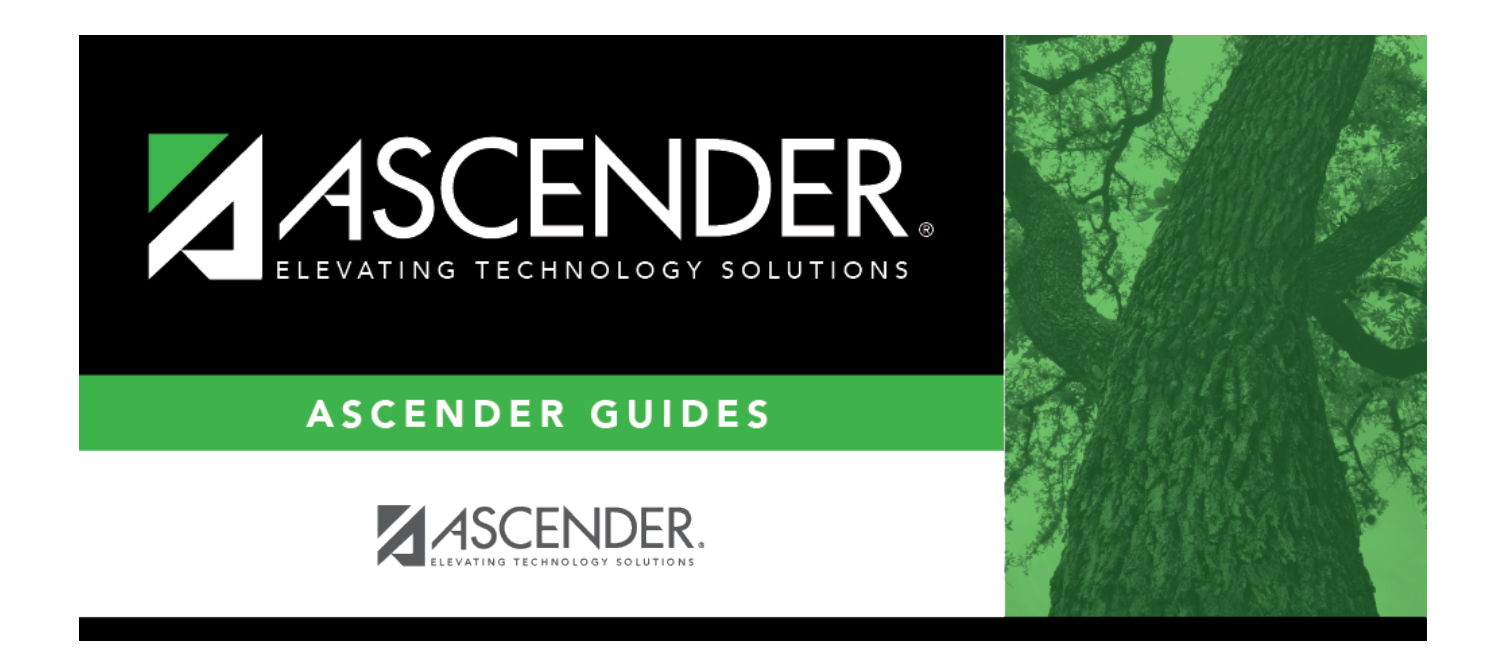

## SHS0820 - Accident Report

i

### **Table of Contents**

| SHS0820 - Accident Report | <br>1 |
|---------------------------|-------|
| SHS0820 - Accident Report |       |

# SHS0820 - Accident Report

#### Health > Reports > Health Reports > Student > SHS0820 - Accident Report

This report lists accident information, allowing you to verify accident data and provide accident reports to school officials.

#### Run the report:

| Parameter                                               | Description                                                                                                    |
|---------------------------------------------------------|----------------------------------------------------------------------------------------------------|
| Campus ID (Blank for<br>All)                            | Type the three-digit campus ID, or click it to select the campus. Leave blank to select all campuses in the district.                                                                                                    |
|                                                         | <b>NOTE:</b> If you select to create the report for all campuses, any campuses excluded from district reporting (i.e., campuses that have the <b>Exclude from District Reporting</b> field selected on Registration > Maintenance > Campus Profile > Campus Information Maintenance > Control Info) are not included in the report. However, you can generate the report for an individual excluded campus by entering the campus ID. |
| Grade Level (Blank for<br>All)                          | Type the two-character grade level, click it to select the grade level, or leave blank to select all grade levels.                                                                                                    |
| Control Number (Blank<br>for All)                       | Type the three-digit control number (instructor ID), click it o select the control number, or leave blank to select all control numbers.                                                                                                    |
| Active Code (1=Active,<br>2=Inactive, Blank for<br>All) | <ol> <li>Select active students only.</li> <li>Select inactive students only.</li> </ol>                                                                                                    |
|                                                         | Blank - Select all students.                                                                                                    |
| Student ID (Blank for<br>All)                           | Type the six-digit student ID number, including all leading zeros. Or, click<br>to select the student. Leave blank to select all students.                                                                                                    |
| Accident Location<br>(Blank for All)                    | Type the three-character accident location code. Leave blank to select all locations. These codes are listed in the <b>Location</b> drop-down field on Maintenance > Student Health > Accident.                                                                                                    |
| Nature of Accident<br>(Blank for All)                   | Type the three-character code for the nature of the accident. Leave blank to select all natures. These codes are listed in the <b>Nature of Accident</b> drop-down field on Maintenance > Student Health > Accident.                                                                                                    |
| Begin/End Date<br>(MMDDYYYY)                            | <ul> <li>Type the date, or click I to select the date from a calendar.</li> <li>If both are blank, all records are included. The date range displayed on the report is the date of the first record to the end of the school year.</li> <li>If only <b>Begin Date</b> is entered, the same date is used for <b>End Date</b>.</li> </ul>                                                                                               |

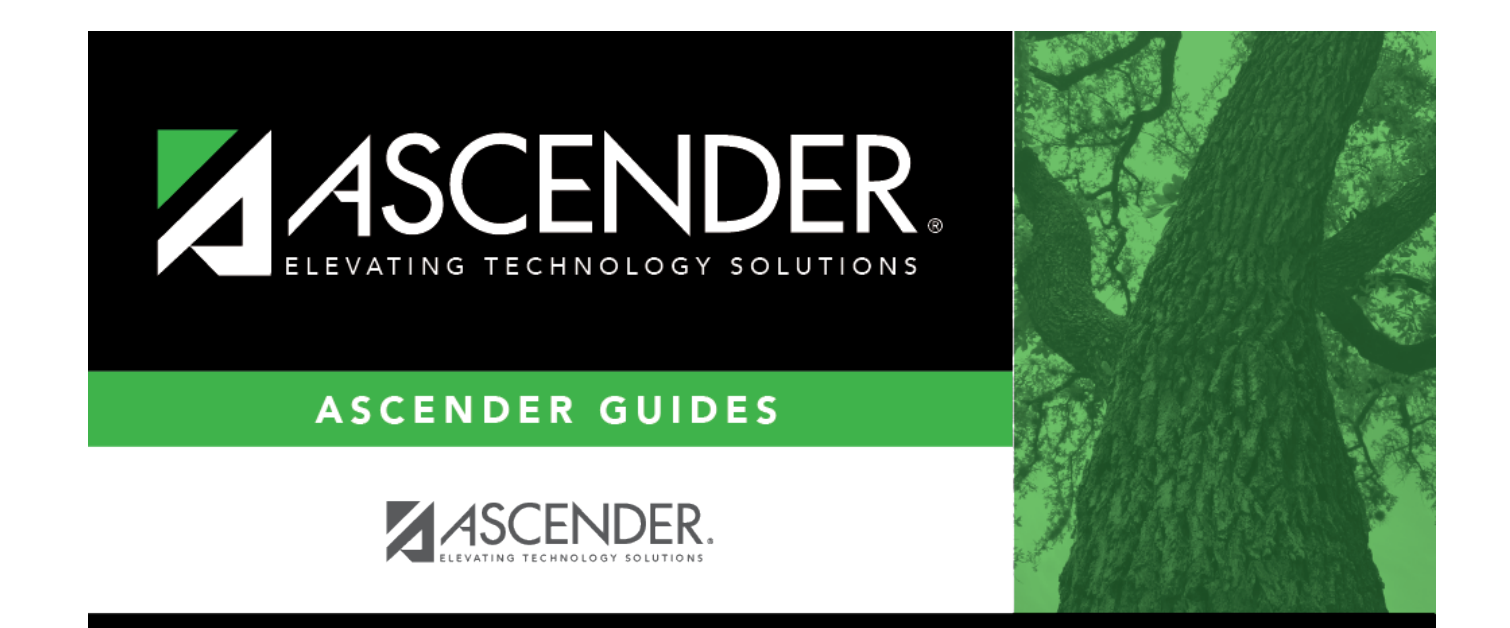

### **Back Cover**